# R入門(3)

#### 公衆衛生学教室セミナー 2004年7月1日 中澤 港

今回は、R をメニューで操作可能にするパッケージ R Commander の使い方を中心に説明する。 (注) この文書において、\は、半角の¥記号を意味する。

# 1 R-1.9.1 日本語対応 Windows 版のインストール

第1回に説明したが,新バージョンである 1.9.1 が 2004 年 6 月下旬に公開された\*1こともあり,図解 しておく。

CD-R(予め焼いたもの。中身はすべてダウンロードできる)をドライブに入れ,マイコンピュータから開くと,右図に線で囲って示すように,rw1091-i18...というファイルがあるので,それをダブルクリックする。

ウィンドウが開いてインストールを開始するかどうか聞い てくるので OK をクリックする。

ライセンスを読んで確認するように促されるのでスライド バーをドラッグして最後まで読む。

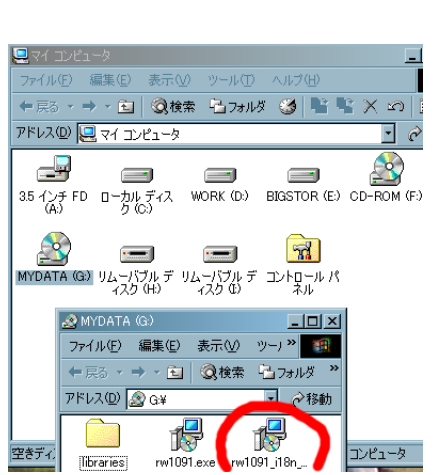

- 🗆 ×

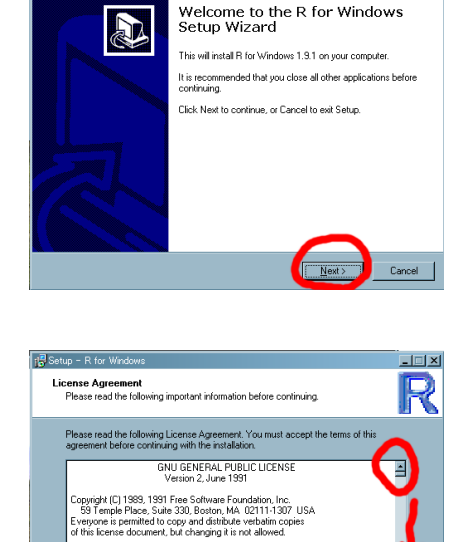

Preamble The licenses for most software are designed to take away

< Back Next> Cancel

I gccept the agreement
 I do not accept the agreement

<sup>\*&</sup>lt;sup>1</sup> http://r.nakama.ne.jp/R-1.9.1/binary/win32/から日本語対応版がダウンロードできる。ただし MacOS については 日本語対応版バイナリは未公開なので公式版,つまり英語版を使うしかない。しかし, MacOS では, Java から R を呼び出 す JGR (http://stats.math.uni-augsburg.de/JGR/) という環境を使えば日本語も通るという報告がある。

I accept の方にチェックを入れて Next をクリックする。

枠内にインストール先ディレクトリを指定して Next をク リックする。通常はデフォルトのままでよい。

必要なコンポーネントにチェックを入れてから Next をク リックする。通常は全部入れればよい。

スタートメニューフォルダを指定してから Next をクリッ クする。通常はデフォルトのままでよい。

追加インストールオプションにチェックを入れてから Next をクリックする。オプションは上から順に、「デスク トップに起動用アイコンを作成」「.Rdata という拡張子を R に関連付け」「R のパスを (D)COM サーバで使うために レジストリに登録」であるが、必要を感じなければチェッ クしなくてもよい。

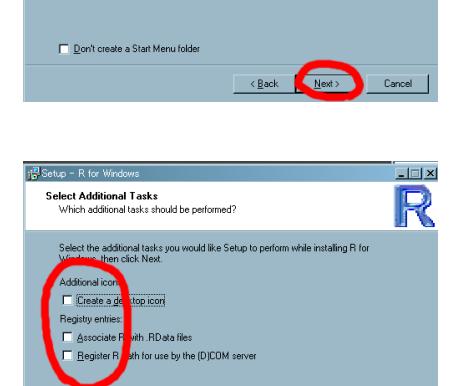

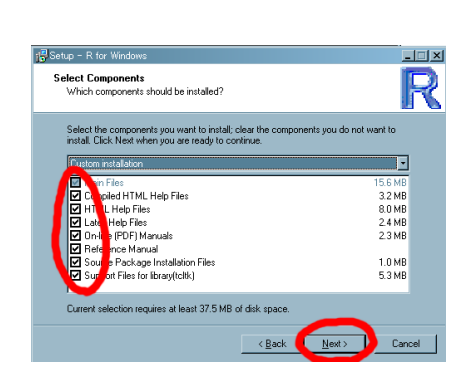

Setup will create the program's shortcuts in the following Start Menu folder

Setup - R for Windows

Select Start Menu Folder Where should Setup place the program's shortcuts?

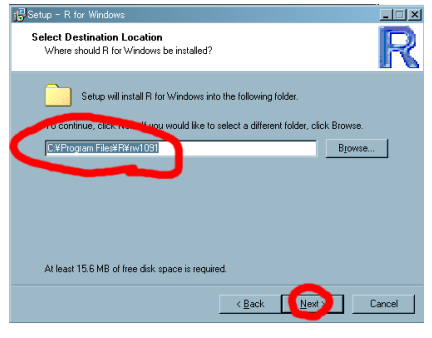

- I I XI

R

- 🗆 🗙

R

Browse...

Setup - B for W

.....

License Agreement Please read the following important information before continuing

'Gnomovision' (which makes passes at co <signature of Ty Coon>, 1 April 1989 Ty Coon, President of Vice

accept the agreement

Please read the following License Agreement. You must accept the terms of this agreement before continuing with the installation.

This General Public License does not permit incorporating your program int scopietary programs. If your program is a subtoruine library, your may consider it more useful to permit finking proprietary applications with the brary. If this is what you want to do, use the GNU Library General "bubic License instead of this License.

< Back Nes

### インストール実行中。

暫く待って右の画面が出たら,無事に R のインストールは 完了なので Finish をクリックする。

R を起動するには、スタートメニューからプログラム→ R → R 1.9.1 を選べばよい。面倒ならこれをデスクトップな どにコピーしておいてもよい。

無事に起動すると、このウィンドウが表示され、赤い > マークの右でカーソルが点滅して入力待ちとなる。これを プロンプトと呼ぶ。

# 2 R Commander パッケージのインストール

インターネットに接続された環境であれば R Commander パッケージのインストールは, プロンプト に対して

#### install.packages("Rcmdr")

とすればよいが<sup>\*2</sup>,ここでは CD-R からインストールする方法を紹介する。

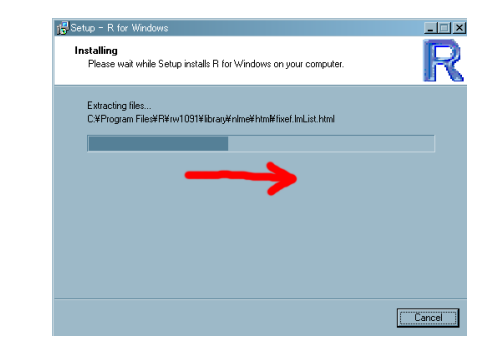

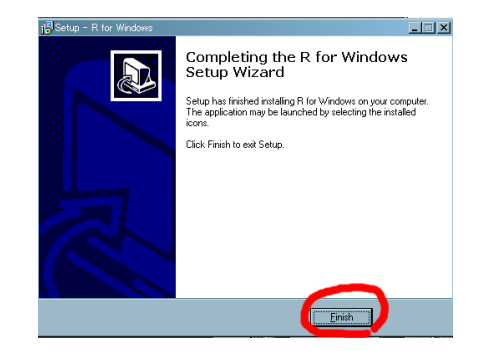

| 1 2 2 2 - F                               | e   | AVG 6.0 Anti-Virus System | ۲ | (iii) | Windows Media       |
|-------------------------------------------|-----|---------------------------|---|-------|---------------------|
| Nindows Update                            | Ē   | Lhaca                     | • | (h    | Spy Sweeper         |
| プログラムのアクセスと既定の設定                          | e   | QuickTime                 | • | (h    | Microsoft Office ツー |
| I I I I I I I I I I I I I I I I I I I     | C.  |                           | P | e     | (D)COM Server 🔸     |
| <ul> <li>געיר (ג)</li> </ul>              |     | Ulead VideoStudio 6       | • | 1     | R 1.8.0 Help        |
| 12 4Spell                                 |     | アクセサリ                     | • | R     | R 1.8.0             |
| Officeドキュメントの新規作成                         |     | スタートアップ                   | • | ۲     | R 1.8.1 Help        |
| G Office ドキュメントを開入                        |     | 窓の手                       | • | R     | R 1.8.1             |
| Alliance                                  | ۲   | Internet Explorer         |   | 9     | Uninstall R 1.8.0   |
| <ol> <li>Launch RealOne Player</li> </ol> | ٢   | Outlook Express           |   | ۲     | Uninstall R 1.8.1   |
| Zinio Reader                              | 6   | Windows Journal ピューア      |   | ۲     | R 1.9.1 Help        |
|                                           | e   | InfanView                 | • | R     |                     |
| = 700540                                  | e   | Mozilla                   | • | ۲     | Uninstall R 1.9.1   |
| 会 最近使ったファイル(D)                            | · C | Autorette Autorbuil En    |   | 124   | C1C                 |

| R Console                                                                                                    |  |
|----------------------------------------------------------------------------------------------------|--|
| Eile Edit Misc Backages Help                                                                                                    |  |
| R : Copyright 2004. The R Foundation for Statistical Computing<br>Version 1.9.1 (2004-06-21), ISBN 3-900051-00-3                                                                       |  |
| Patch: internationalization.                                                                                                    |  |
| R is free software and comes with ABSCLUTELY NO WARRANTY.<br>You are welcome to redistribute it under certain conditions.<br>Type 'license()' or 'licence()' for distribution details. |  |
| R is a collaborative project with many contributors.<br>Type 'contributors()' for more information and<br>'citation()' on how to cite R in publications.                               |  |
| Type 'demo()' for some demos, 'help()' for on-line help, or<br>'help.start()' for a HTML browser interface to help.<br>Type 'q()' to quit R.                                           |  |
|                                                                                                    |  |
|                                                                                                    |  |

<sup>\*&</sup>lt;sup>2</sup> R-1.9.1 に Rcmdr-0.9-9 をインストールするなら,予め car パッケージを入れる必要はなくなった。自動的に必要なパッケージもダウンロードしてインストールしてくれる。

#### setwd("g:/libraries")

と入力し,作業ディレクトリを CD-R 内の各種ライブラ リが圧縮保存されている場所に指定する。もちろん CD-R を入れたドライブが E:ドライブであれば,g:の代わりに e:としなければならない。続けて,

#### source("instlibs.R")

として,そのディレクトリに入っている,すべての圧縮 パッケージをインストールするために予め用意した R の 命令文を書き連ねたファイルを読み込んで実行させる。

ディレクトリ内のパッケージが順次無事にインストールさ れたことが表示され,最後にアップデート中と表示されて 止まる。これは作業ディレクトリが CD-R 上にあって書 き込めないためなので,Esc キーを押して中断すればよい。 これを避けるためには,CD-R の中身を予めハードディス クなど,書き込み可能なメディアにコピーしてからインス トール作業をすればよい。

#### R Console Eile Edit Misc Packages Help

R: Copyright 2004. The R Foundation for Statistical Computing Version 1.3.1 (2004-09-21), ISBN 3-980051-00-3 Patch:internationalization. R is free software and comes with ABSOLUTELY NO WARRANTY. You are welcome to redistribute it under certain conditions. The 'licenset' or 'licence' for distribution details. R is a collaborative project with marv contributors. Type: contributors') for more information and citation() on how to cite R in publications. Type 'demo()' for some damos. 'help()' for on-line help, or 'help:start()' for a HNL browser interface to help. Type = dot outil R. Secure('institionries')

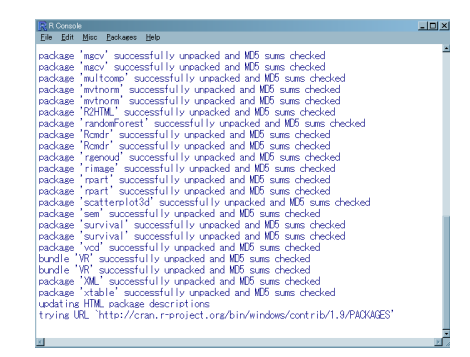

# 3 R Commander を起動する

ここではオリジナルの R Commander を使ったが,メニューはテキストファイルで構成されているの で、中間栄治さんが公開されているようなテキストファイルと入れ替えれば(または自分で書き換えれば) メニューを日本語化することは簡単である<sup>\*3</sup>。また、R Commander を使うには、R Consoleのメニュー の GUI Preference で、予め SDI にしておく方がよい。

他のライブラリを使えるようにするときも基本的に同じだ が, R Commander ライブラリを呼び出すには,

library(Rcmdr)

と入力する。エラーが1つでるが無視してよい。

R Console jile Edit Misc Packages <u>H</u>e : Copyright 2004, The R Foundation for Statistical Computing ersion 1.9.1 (2004-06-21), ISBN 3-900051-00-3 Patch: internationalization. R is free software and comes with ABSOLUTELY NO WARRANTY You are welcome to redistribute it under certain conditi Type 'license()' or 'licence()' for distribution details R is a collaborative project with many contributors. Type 'contributors()' for more information and 'citation()' on how to cite R in publications. Type 'demo()' for some demos, 'help()' for on-line help, o 'help,start()' for a HTML browser interface to help, Type 'q()' to quit R. library(Rendr)

<sup>\*&</sup>lt;sup>3</sup> C:\Program Files\R\rw1091\library\Rcmdr\etc\Rcmdr-menus.txt が標準状態でのメニューファイルのパスである。 日本語対応版の R ならば、このファイルをメモ帳などで書き換えれば、それだけで R Commander のメニューを書き換え ることが可能である。

他のライブラリとは異なり, R Commander ライブラリ は, 呼び出すだけで R Commander のウィンドウが起動 する。

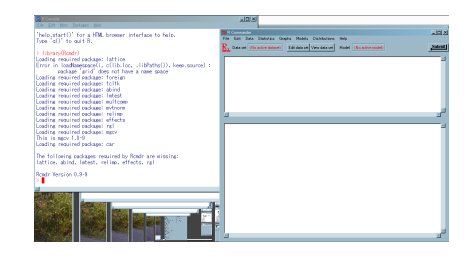

# 4 R Commander を使ってみる

使い方の例として, R Commander に入っているデータ, Sahlins を使って, 散布図を書き, 回帰分析 をしてみる。Sahlins は, 文化人類学者マーシャル・サーリンズが, 有名な『石器時代の経済学』\*<sup>4</sup>の中 で中央アフリカの Mazulu 村 20 世帯の農業生産について報告しているデータである。

Sahlins というデータフレームが使えるようにするに は、プルダウンメニューの Data から Data in packages → Read data set from an attached package... と 選んで出てくるパッケージリストの中から car を選ん で OK をクリックし、表示されるウィンドウで Sahlins を選んでクリックすればよい。

ここで Edit data set をクリックすると、データエディ タが起動する(編集可)。このデータフレームには consumers と acres という2つの変数があることがわかる。 consumers は各世帯の農業従事者数に対する消費者の人数 比を意味し、acres は各世帯の農業従事者1人あたり耕作 面積を意味する変数である。エディタを閉じるにはプルダ ウンメニューの File から close を選ぶ。

|                                  | E de data set View data set Modet (No active mode) | <u></u> |
|----------------------------------|----------------------------------------------------|---------|
| data (Sahlins,<br>attach (Sahlin | . package="car")<br>ns)                            |         |
|                                  |                                                    |         |
|                                  |                                                    |         |
|                                  |                                                    |         |
| a                                |                                                    |         |
| _                                |                                                    |         |
| > data(Sahlis                    | ns, package="car")                                 |         |
| > attach(Sah)                    | lins)                                              |         |
|                                  |                                                    |         |
|                                  |                                                    |         |
|                                  |                                                    |         |
|                                  |                                                    |         |
|                                  |                                                    |         |
|                                  |                                                    |         |
|                                  |                                                    |         |

| R Do  | Dota Editor |       |      |      |      |      |      | × |
|-------|-------------|-------|------|------|------|------|------|---|
| Die . | consumers   | acres | var3 | var4 | var5 | var6 | var7 | A |
| 1     | 1           | 1.71  |      |      |      |      |      | 1 |
| 2     | 1.08        | 1.52  |      |      |      |      |      |   |
| 3     | 1.15        | 1.29  |      |      |      |      |      | 1 |
| 4     | 1.15        | 3.09  |      |      |      |      |      |   |
| 5     | 1.2         | 2.21  |      |      |      |      |      |   |
| 6     | 1.3         | 2.26  |      |      |      |      |      |   |
| 7     | 1.37        | 2.4   |      |      |      |      |      |   |
| - 8   | 1.37        | 2.1   |      |      |      |      |      |   |
| 9     | 1.43        | 1.96  |      |      |      |      |      |   |
| 10    | 1.46        | 2.09  |      |      |      |      |      |   |
| 11    | 1.52        | 2.02  |      |      |      |      |      |   |
| 12    | 1.57        | 1.31  |      |      |      |      |      |   |
| 13    | 1.65        | 2.17  |      |      |      |      |      |   |
| 14    | 1.65        | 2.28  |      |      |      |      |      |   |
| 15    | 1.65        | 2.41  |      |      |      |      |      |   |
| 16    | 1.66        | 2.23  |      |      |      |      |      |   |
| 17    | 1.87        | 3.04  |      |      |      |      |      |   |
| 18    | 2.03        | 2.06  |      |      |      |      |      |   |
| 19    | 2.05        | 2.73  |      |      |      |      |      |   |
|       |             |       |      |      |      |      |      |   |

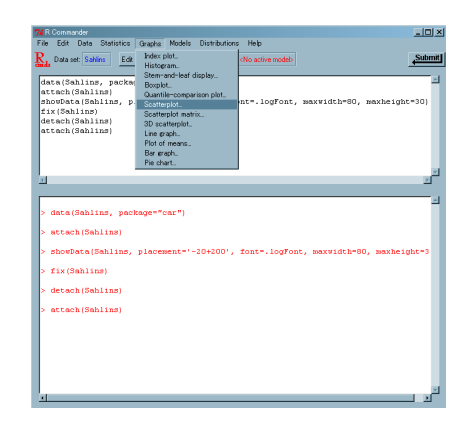

次に consumers と acres の関係をグラフで見てみる。プル ダウンメニューの Graphs から Scatterplot を選ぶ。

<sup>\*&</sup>lt;sup>4</sup> 文明の進歩とともに余剰が増えて余暇ができてきたはず、という迷信に反するデータを出し、実は狩猟採集経済に生きる人々 の方が労働時間は短くて済むことを示した、経済人類学の先駆的な本である。

横軸に acres, 縦軸に consumers が取られた散布図が描 かれたウィンドウが開く。軸の外側に,各々の変数につい ての箱ヒゲ図も描かれ,赤の点線で回帰直線が,実線でス ムージングした近似曲線が重ね描きされる。プルダウンメ ニューの File から Print を選べば,グラフをそのまま印 刷することもできる。Save as でグラフィックファイル として保存できるし, Copy to the clipboard でビット マップ画像またはメタファイルとしてクリップボードにグ ラフを記憶させられる。Close Device を選べばこのウィ

ンドウが閉じる。

次に回帰分析をしてみる。R Commander のプル ダウンメニューの Statistics から Fit models の Linear Regressionを選ぶ。

散布図を描くときと同様に設定ウィンドウが開くので, Response variable として consumers を選び, Explanatory variables として acres を選んで OK をクリックする。な お,ここでは単回帰なので説明変数は1つしか選ばないが, 重回帰分析をする場合は,ここで複数の説明変数を選べば よい。

現れるウィンドウで, x-variable として acres を, y-variable として consumers を選び, OK をクリックする。

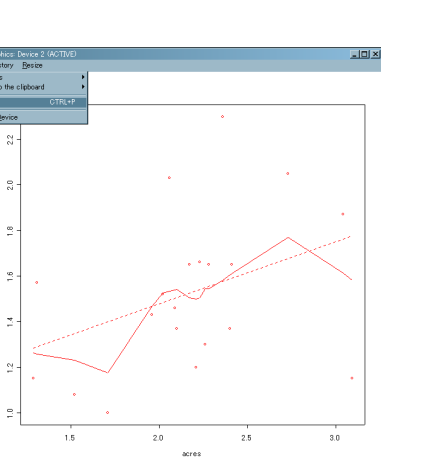

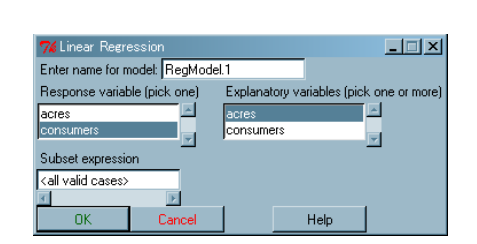

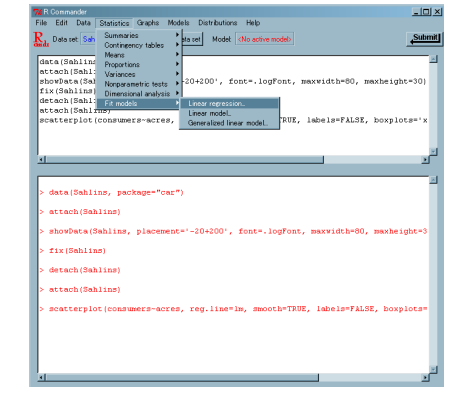

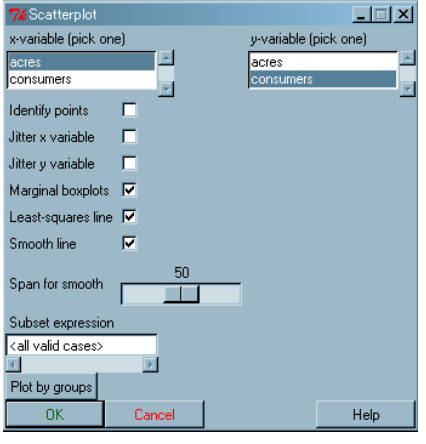

R Commander のウィンドウの下側に単回帰分析の結果が 表示される。回帰式が

#### consumers = 0.9321 + 0.2733 \* acres

と推定されるが、回帰係数がゼロであるという帰無仮説 の下でこの値が偶然得られる確率が 0.1026 であり、自由 度調整済み相関係数の2乗の値から acres のバラツキが consumers のバラツキの 9.34%しか説明しないことがわ かる。

R Commander を終了するには、プルダウンメニューの File から Exit の From Commander を選ぶ。R Commander で実行した命令が記録されている上側ウィンドウの中 身をスクリプトと呼び、このメニューの Save script で 保存できる(保存したスクリプトは任意のテキストエディ タで編集できるし、Load script from file...で呼び 出して実行できる)。

Exit?と確認を求めるウィンドウが現れるので OK をク リックする。

Save script file?と確認を求めるウィンドウが表示される。スクリプトを保存したければ「はい(Y)」をクリックする。

名前を付けて保存するウィンドウが現れるので、ディレク トリとファイル名を適当に選んでから「保存 (S)」をクリッ クする。続けて Save output file?と確認するウィンド ウが現れるので、「はい」と答えれば、グラフ以外の実行結 果が表示されている下側ウィンドウの中身を保存できる。

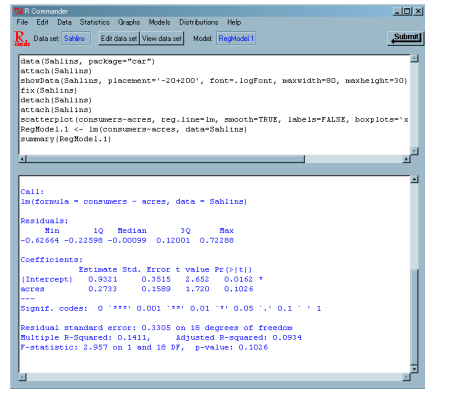

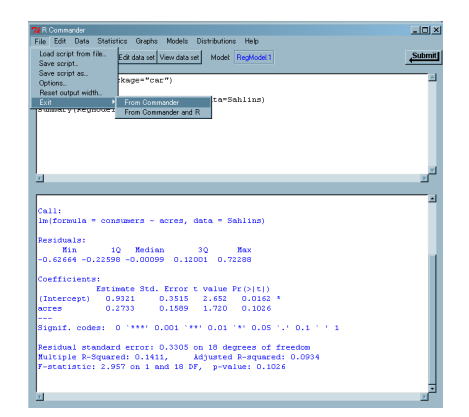

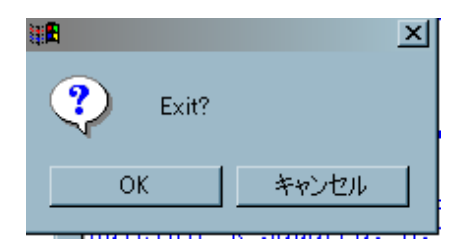

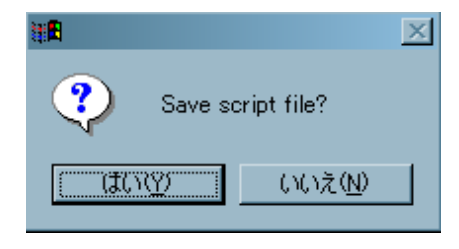

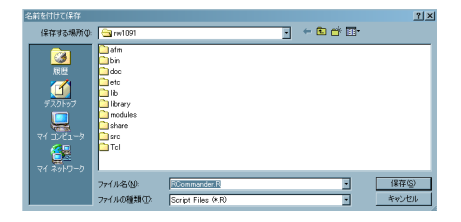

# 5 もう少し大きなデータなら

Nakazawa M, et al.: Serum biochemical data of the Gidra in lowland Papua New Guinea: Consideration of their normal ranges. J. Nutritional and Environmental Med., 10: 153-162, 2000. において、パプアニューギニア低地に居住するギデラと呼ばれる人々の血清生化学検査値の分析結果を報告した。SAS によって統計解析をしたデータファイルの元になったタブ区切りテキストファイル(変数名が1行目に入っていて欠損データのところには何も入っていないもの)を、エディタの検索置換機能を使って欠損をNA にしたファイルを作成し、これを gidra.txt とした。R Commander によって TABLE 3 と TABLE 4 を求める方法を示す。

R Commander を呼び出しておき,まずプルダウンメニ ューの Data から Import Data, from text file を選 ぶ。

テキストファイルをどういう形式のデータとして読み込む かを指定するウィンドウが開くので設定後 OK をクリック する。タブ区切りテキストの場合は, Field Separator は Other で Specify のところを\t とする。 
 Bit Conservation
 Low

 Pine Ext Data
 Status Gradual Model: Databations Help

 Data
 World Status

 Rest of the status
 Hermited Status

 Rest of the status
 Hermited Status

 Rest of the status
 Hermited Status

 Rest of the status
 Hermited Status

| 7 Read Data From Text File |                |      |  |  |
|----------------------------|----------------|------|--|--|
| Enter name for d           | ata set: gidra |      |  |  |
| Variable names i           | n file: 🔽      |      |  |  |
| Missing data indi          | cator: NA      |      |  |  |
| Field Separator            |                |      |  |  |
| White space                | •              |      |  |  |
| Commas                     | •              |      |  |  |
| Other                      | Specify: M     |      |  |  |
| Decimal-Point Ch           | aracter        |      |  |  |
| Period [.]                 | •              |      |  |  |
| Comma [,] 👘 🤇              |                |      |  |  |
| OK                         | Cancel         | Help |  |  |

読み込みたいテキストファイルを指定して,「開く」をク リックする。

Edit data set をクリックするとデータエディタが開い て、ちゃんと読めていることが確認できる。

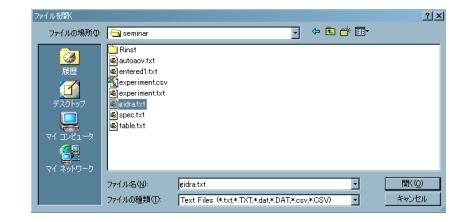

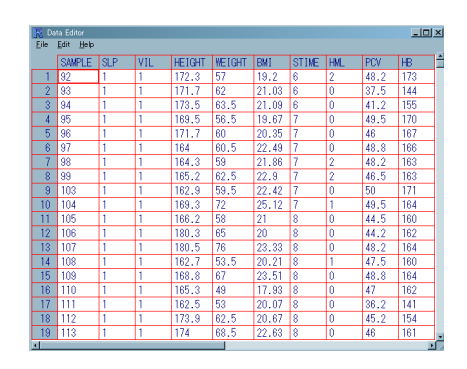

TABLE 3 の分析では男女別に村落群間の比較が必要なので,まず村落番号から村落群を factor として 再コーディングする。プルダウンメニューの Data で Manage variables in active data set から recode を選ぶとウィンドウが開くので,再コード化の元にす る変数,新しい変数名,再コード化定義式を設定する。 Make new variable a factor にチェックが入っていないと Kruskal-Wallis 検定ができないので注意。

次に男女別にデータのサブセットを作る。Data の Active data setのSubset active data setを使う。 元データファイルには, SLP という変数で,1が男性,2が 授乳中でない女性,3が授乳中の女性とコードされている。

開くウィンドウで, Subset expression のところに SLP==1 とし, Name for new data set のところに m.gidra とした。

女性のデータセットを作るには,一度全体のデータ を active にし直さなくてはならないので, Data の Active data set から Select active data set を選 んで,

開くウィンドウで gidra を選んで OK をクリックする。

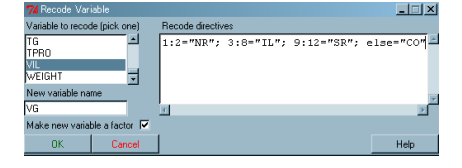

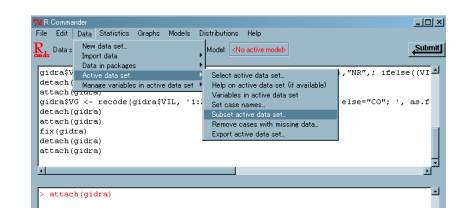

| 7% Subset Data        | i Set        | _ 🗆 🗵 |  |  |  |
|-----------------------|--------------|-------|--|--|--|
| Include all variat    | oles 🔽       |       |  |  |  |
| OR                    |              |       |  |  |  |
| Variables (select     | one or more) |       |  |  |  |
| ALB                   |              |       |  |  |  |
| ALP                   |              |       |  |  |  |
| BUN                   | -            |       |  |  |  |
| Subset expression     | on 🔟         |       |  |  |  |
| SLP==1                |              |       |  |  |  |
| 4                     | F            |       |  |  |  |
| Name for new data set |              |       |  |  |  |
| m.gidra               |              |       |  |  |  |
| OK                    | Cancel       | Help  |  |  |  |

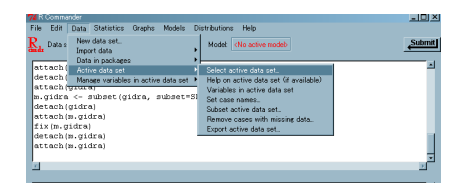

| <b>%</b> Select Data | _ 🗆 🗙    |  |      |
|----------------------|----------|--|------|
| Data Sets (pick)     | one)     |  |      |
| Dataset              | <u> </u> |  |      |
| gidra                |          |  |      |
| m.gidra              | -        |  |      |
| OK                   | Cancel   |  | Help |

男性のサブセットを作ったときと同様にし, Subset expression で (SLP>=2) とすれば, 女性のサブセット f.gidra を作れる。この段階では f.gidra が active になっている

プルダウンメニューの Statistics で Nonparametric tests から Kruskal Waliis test... を選ぶ。

開くウィンドウで Groups として VG, Response variable として GGTP を選んで OK をクリックすれば $\gamma$ -GTP レ ベルに村落群間で差がないかの検定ができる。

検定結果の前に村落群ごとの中央値も自動的に計算される。

Response variable は1つしか指定できない。いちいちメ ニューから選び直すのは面倒なので,R Commander の上 側ウィンドウでカットアンドペーストを使って編集後,実 行させたい部分を選択して Submit をクリックすると,選 んだ部分のコマンドが一気に実行できる。

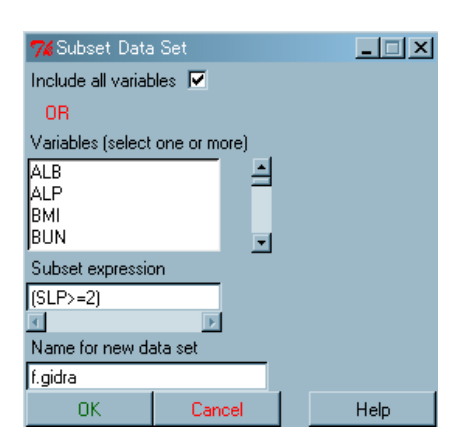

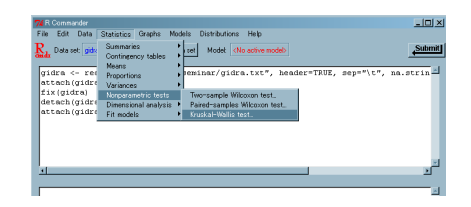

| 7% Kruskal-Wal   | lis Rank Sum T | est        | _ 🗆 🗙              |
|------------------|----------------|------------|--------------------|
| Groups (pick one | e)             | Response V | ariable (pick one) |
| VG               | A              | GGTP       | <u> </u>           |
|                  | -              | GOT        | _                  |
|                  |                | GPT        | •                  |
| OK               | Cancel         |            | Help               |

| 2 | 76 R Commander                                                                                              | - 🗆 🗙  |
|---|----------------------------------------------------------------------------------------------------|--------|
|   | File Edit Data Statistics Graphs Models Distributions Help                                                  |        |
| ļ | Rate Data set figides Edit data set View data set Model <no active="" models<="" td=""><td>Submit</td></no> | Submit |
|   | attach/gidra)                                                                                               | -      |
|   | f.gidra <- subset(gidra, subset=(SLP>=2))                                                                   |        |
|   | detach(gidra)                                                                                               |        |
|   | attach(f.gidra)                                                                                             |        |
|   | fix(f.gidra)                                                                                                |        |
|   | detach(I.gldra)                                                                                             |        |
|   | tannlw(f.gidra%GGTP, f.gidra%WG, median, na.rmwTRUE)                                                        |        |
|   | kruskal.test(GGTP ~ VG, data=f.gidra)                                                                       |        |
|   |                                                                                                    | -      |
|   |                                                                                                    | 2      |
|   |                                                                                                    |        |
|   | > attach(f.gidra)                                                                                           | -      |
|   | > fix(f.gidra)                                                                                              | - 1    |
|   | > detach(f.gidra)                                                                                           | - 11   |
|   | > attach(f.gidra)                                                                                           | - 11   |
|   |                                                                                                    |        |
|   | > tapply(f.gidra\$GGTP, f.gidra\$VG, median, na.rm=TRUE)                                                    |        |
|   | 0 10 11 NR 5R                                                                                               |        |
|   |                                                                                                    |        |
|   | > kruskal.test(GGTP ~ VG, data=f.gidra)                                                                     | - 11   |
|   | Kruskal-Wallis rank sum test                                                                                | - 1    |
|   | data: GGTP by VG                                                                                            |        |
|   | Kruskal-Vallis chi-squared = 23.1279, df = 3, p-value = 3.798e-05                                           |        |
|   |                                                                                                    |        |

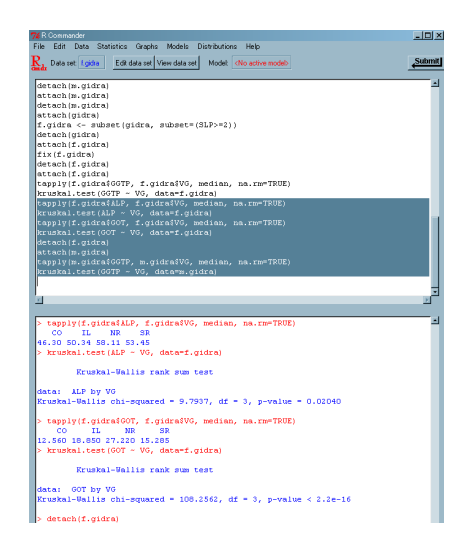

TABLE 4 の Spearman の順位相関係数行列を計算するに は、プルダウンメニュー Statistics の Summaries から Correlation matrix...を選ぶ。

| detach (m.gic<br>attach (m.gic<br>detach (m.gic<br>attach (gidra<br>f.gidra <- :<br>detach (gidra | Proportions<br>Variances<br>Nonparametric tests<br>Dimensional analysis<br>Fit models | * * * * * | Table of statistics<br>Correlation matrix<br>et=(SLP>=2)) |  |
|---------------------------------------------------------------------------------------------------|---------------------------------------------------------------------------------------|-----------|-----------------------------------------------------------|--|
|                                                                                                   |                                                                                       |           |                                                           |  |
| <b>7≴</b> Correlat                                                                                | ion Matrix                                                                            |           |                                                           |  |
| Variables (pi                                                                                     | ck two or more)                                                                       |           |                                                           |  |

-1

Θ

C

Help

Cancel

ALB ALP BMI BUN

Partial

Type of Correlations Pearson product-moment

Spearman rank-order

0K

WR Commender File Edit Data Statistics Graphs Models Distributions Help Data set: fige Contingency tables → Numerical summaries...

Type of Correlation で Spearman のところにチェックを 入れ,計算したい変数を(いくつでも)クリックして選び, OK をクリックする。

相関係数行列が一気に計算され,R Commanderの下側に 表示される。残念ながら相関係数がゼロという帰無仮説の 検定結果はこれでは出てこないので,一つずつ計算するし かない。

プルダウンメニューの Graphs から選べば, Scatterplot matrix を作ることもできる。開くウィン ドウで必要な情報を設定する。

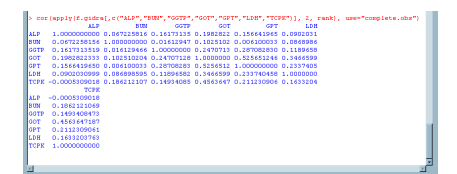

| <b>7%</b> Scatterplot M       | atrix         | _ 🗆 🗙 |
|-------------------------------|---------------|-------|
| Select variables (th          | hree or more) |       |
| ALB                           |               |       |
| ALP                           |               |       |
| BUN                           | •             |       |
| Least-squares line            |               |       |
| Smooth line                   |               |       |
| Span for smooth               | 50            |       |
| On Diagonal:                  |               |       |
| Density plots                 | •             |       |
| Histograms                    | •             |       |
| Boxplots                      | •             |       |
| Normal QQ plots               | •             |       |
| Nothing (empty)               | •             |       |
| Subset expression             | I             |       |
| <all cases="" valid=""></all> |               |       |
| 4                             | Þ             |       |
| Plot by groups                |               |       |
| OK                            | Cancel        | Help  |

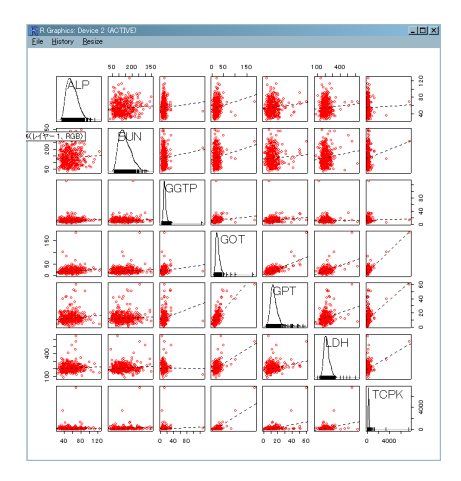

得られる散布図行列。対角線上には各変数の分布が表示される。